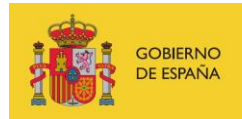

VICEPRESIDENCIA TERCERA DEL GOBIERNO MINISTERIO DE ASUNTOS ECONÓMICOS Y TRANSFORMACIÓN DIGITAL

SECRETARÍA DE ESTADO DE DIGITALIZACIÓN E INTELIGENCIA ARTIFICIAL

# Webinar 5 "Use of OWASP ZAP"

# **Exercises**

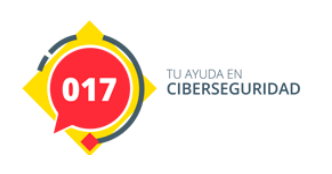

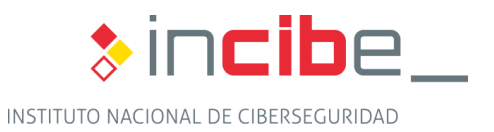

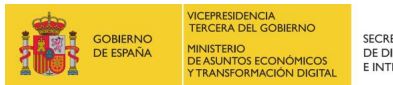

secretaría de estado de digitalización e inteligencia artificial

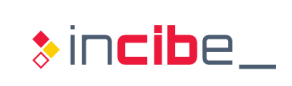

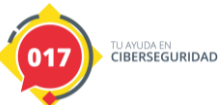

## INDEX

| 1. Practical Exercise                                |    |
|------------------------------------------------------|----|
| 2. Research Exercise                                 | 7  |
| 2.1. What type of vulnerability has been identified? |    |
| 2.3. How would you address the vulnerability?        | 12 |
| 3. Additional exercise                               | 13 |

## **FIGURE INDEX**

| Figure 1 – Proxy settings                                           | 3 |
|---------------------------------------------------------------------|---|
| Figure 2 – Web browsing of the local "test" host                    | 4 |
| Figure 3 – HTTP Headers                                             | 4 |
| Figure 4 – Request log                                              | 5 |
| Figure 5 – POST Request form                                        | 5 |
| Figure 6 – Warning about lacks of CSRF token                        | 6 |
| Figure 7 – bWAPP deployment                                         | 7 |
| Figure 8 – bWAPP login                                              | 7 |
| Figure 9 – Challenge: OS Command Injection (I)                      | 8 |
| Figure 10 – Challenge: OS Command Injection (II)                    | 8 |
| Figure 11 – POST Request                                            | 9 |
| Figure 12 – nslookup output seems similar to server config          | 9 |
| Figure 13 – Breakpoint 1                                            | 0 |
| Figure 14 – Modification of the target parameter 1                  | 0 |
| Figure 15 – Confirmation of injection 1                             | 0 |
| Figure 16 – Source code (commandi.php) 1                            | 1 |
| Figure 17 – Bind shell with netcat 1                                | 2 |
| Figure 18 – Downloading dictionaries 1                              | 3 |
| Figure 19 – Adding new dictionaries 1                               | 3 |
| Figure 20 – Adding new dictionaries 1                               | 4 |
| Figure 21 – Identification of the configuration file "config.inc" 1 | 4 |

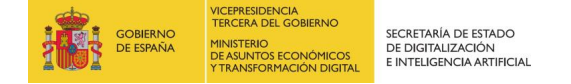

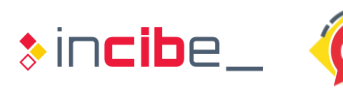

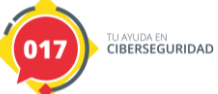

## **1. PRACTICAL EXERCISE**

# Learning HTTP communications in the bWAPP application using a passive approach from a Kali Linux distribution.

The objective of this exercise is to familiarize the student with the configuration of OWASP ZAP for HTTP traffic analysis and to study the communications used with a local domain. The host "test" will serve as a support; we will study the type of parameters sent and received, the method used, the location of web forms, etc. <u>The student will use a passive approach</u>, without using any of the attack features available in OWASP ZAP.

Let's configure the browser proxy to use the localhost address on port 8080. Be sure to select the "Use this proxy server for all protocols" option to include possible SSL traffic in that setting.

| ← → ♂ ✿                                                             | 😆 Firefox 🛛 a                                                               | bout:preferences#general                                                                                              | 80% 🟠 | ill\ 🗊 | ≡ |
|---------------------------------------------------------------------|-----------------------------------------------------------------------------|----------------------------------------------------------------------------------------------------|-------|--------|---|
| 🌂 Kali Linux 🌂 Kali Trainin                                         | ng 🌂 Kali Tools 🌂 K                                                         | ali Docs 🌂 Kali Forums 🌂 NetHunter 👖 Offensive Security 🔺 Exploit-DB 🛸 GHDB 👖 MSFU                                    |       |        |   |
|                                                                     | Your organization has<br>preferences.                                       | disabled the ability to change some P Find in Preferences                                                             |       |        | Ŷ |
| 🔅 General                                                           |                                                                             | Connection Settings ×                                                                                                 |       |        |   |
| Q Search                                                            |                                                                             |                                                                                                    |       |        |   |
| <ul> <li>Privacy &amp; Security</li> <li>Firefox Account</li> </ul> | Digital Rights Mar                                                          | Configure Proxy Access to the Internet                                                                                |       |        |   |
|                                                                     | Firefox Update:                                                             | Auto-detect proxy settings for this hetwork     Use system proxy settings     Manual proxy configuration              |       |        |   |
|                                                                     | Keep Firefox up to da<br>Version 60.8.0esr (6-<br>Kali Linux distribution   | HTTP Progy         127.0.0.1         Port         8080           ✓         Uge this proxy server for all protocols    |       |        |   |
|                                                                     | Kali - 1.0<br>✓ Automatically up                                            | SSL Proxy         127.0.0.1         Pgrt         8080           ETP Proxy         127.0.0.1         Port         8080 |       |        |   |
|                                                                     | Performance                                                                 | SO <u>C</u> KS Host 127.0.0.1 Port 8080<br>SOC <u>K</u> S V4 ● SOCKS <u>v</u> 5                                       |       |        |   |
|                                                                     | ✓ Use recommende<br>These settings are f                                    | Automatic proxy configuration URL                                                                                     |       |        |   |
|                                                                     | Browsing                                                                    | No proxy for<br>localhost, 127.0.0.1                                                                                  |       |        |   |
|                                                                     | Use <u>a</u> utoscrolling<br>Use s <u>m</u> ooth scrol<br>Always use the cu | Example: .mozilla.org, .net.nz, 192.168.1.0/24 Do not prompt for authentication if password is saved                  |       |        | l |
|                                                                     | Search for te <u>x</u> t w<br>Network Proxy                                 | Proxy <u>D</u> NS when using SOCKS v5                                                                                 |       |        |   |

Figure 1 – Proxy settings

After setting the proxy, you will navigate to the <u>http://test/app/bWAPP/login.php</u> host and verify that OWASP ZAP collects all requests.

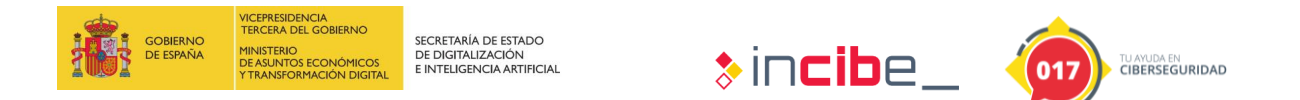

|                                                                                                    |                                                           | Ayuda                                                                                                    |                                              |                                                                                                    |                                                                                                    |                                                                                                    |                                                                 |      |                                                             |     |
|----------------------------------------------------------------------------------------------------|-----------------------------------------------------------|----------------------------------------------------------------------------------------------------|----------------------------------------------|----------------------------------------------------------------------------------------------------|----------------------------------------------------------------------------------------------------|----------------------------------------------------------------------------------------------------|-----------------------------------------------------------------|------|-------------------------------------------------------------|-----|
| ar 💌 🗋 🚂 🖬 📑 🎡                                                                                                    |                                                           | ▥ : ::::::::::::::::::::::::::::::::::                                                                                                    | 0 💢 📖 🗽 📼                                    | 🤢 🖲 🔮                                                                                                    |                                                                                                    |                                                                                                    |                                                                 |      |                                                             |     |
| +                                                                                                    |                                                           | 🔗 Inicio                                                                                                    | Rápido 🔤 Petición                            | Respuesta 🗢 🛉                                                                                                    |                                                                                                    |                                                                                                    |                                                                 |      |                                                             |     |
| 3                                                                                                    |                                                           | Encabeza                                                                                                    | miento: Vista Raw                            | Cuerpo:Vista Raw                                                                                                    |                                                                                                    |                                                                                                    |                                                                 |      |                                                             |     |
| tos                                                                                                    |                                                           | GET here.                                                                                                    | //102 168 1 5.0000                           | (ann/hUADR/login pto HTT                                                                                                    | P/1 1                                                                                                    |                                                                                                    |                                                                 |      |                                                             |     |
| texto predeterminado                                                                                                    |                                                           | Connectio                                                                                                    | n: keep-alive                                | app/ower/login.php hit                                                                                                    | F/1.1                                                                                                    |                                                                                                    |                                                                 |      |                                                             |     |
|                                                                                                    |                                                           | DNT: 1                                                                                                    |                                              |                                                                                                    |                                                                                                    |                                                                                                    |                                                                 |      |                                                             |     |
| ttp://192.168.1.5-8888                                                                                                    |                                                           | Upgrade-I<br>User-Aper                                                                                                    | nsecure-Requests: 1<br>t: Mozilla/5.0 (Wir   | L<br>idows NT 10.0: Win64: x6                                                                                                    | <ol> <li>AppleWebKit/537.36</li> </ol>                                                                                                    | (KHTNL, like Gecko) Chrome/80,0,3987                                                                                                    | .122 Safari/537.36                                              |      |                                                             |     |
| 900                                                                                                    |                                                           | Accept: t                                                                                                    | ext/html,applicatio                          | on/xhtml+xml,application                                                                                                    | /xml;q=0.9,image/webp,                                                                                                    | image/apng,*/*;q=0.8,application/sig                                                                                                    | ned-exchange;v=b3;q=0.9                                         | >    |                                                             |     |
|                                                                                                    |                                                           | Sec-Fetch                                                                                                    | -Site: none                                  |                                                                                                    |                                                                                                    |                                                                                                    |                                                                 |      |                                                             |     |
| P OWAPP                                                                                                    |                                                           | Sec-Fetch                                                                                                    | -User: 71                                    |                                                                                                    |                                                                                                    |                                                                                                    |                                                                 |      |                                                             |     |
| Po tonts                                                                                                    |                                                           | Accept-La                                                                                                    | nguage: es,en;q=0.9                          | 9,es-ES;q=0.8                                                                                                    |                                                                                                    |                                                                                                    |                                                                 |      |                                                             |     |
| images                                                                                                    |                                                           | Cookie: P<br>Host: 192                                                                                                    | <pre>HPSESSID=36u5v171bu .168.1.5:8888</pre> | Jime3g3clsls1jv06                                                                                                    |                                                                                                    |                                                                                                    |                                                                 |      |                                                             |     |
| js                                                                                                    |                                                           |                                                                                                    |                                              |                                                                                                    |                                                                                                    |                                                                                                    |                                                                 |      |                                                             |     |
| GET:login.php                                                                                                    |                                                           |                                                                                                    |                                              |                                                                                                    |                                                                                                    |                                                                                                    |                                                                 |      |                                                             |     |
| E PU stylesheets                                                                                                    |                                                           |                                                                                                    |                                              |                                                                                                    |                                                                                                    |                                                                                                    |                                                                 |      |                                                             |     |
| s://192.168.1.5:8888                                                                                                    |                                                           |                                                                                                    |                                              |                                                                                                    |                                                                                                    |                                                                                                    |                                                                 |      |                                                             |     |
|                                                                                                    |                                                           |                                                                                                    |                                              |                                                                                                    |                                                                                                    |                                                                                                    |                                                                 |      |                                                             |     |
|                                                                                                    |                                                           |                                                                                                    |                                              |                                                                                                    |                                                                                                    |                                                                                                    |                                                                 |      |                                                             |     |
|                                                                                                    |                                                           |                                                                                                    |                                              |                                                                                                    |                                                                                                    |                                                                                                    |                                                                 |      |                                                             |     |
|                                                                                                    |                                                           |                                                                                                    |                                              |                                                                                                    |                                                                                                    |                                                                                                    |                                                                 |      |                                                             |     |
|                                                                                                    |                                                           |                                                                                                    |                                              |                                                                                                    |                                                                                                    |                                                                                                    |                                                                 |      |                                                             |     |
|                                                                                                    |                                                           |                                                                                                    |                                              |                                                                                                    |                                                                                                    |                                                                                                    |                                                                 |      |                                                             |     |
|                                                                                                    |                                                           |                                                                                                    |                                              |                                                                                                    |                                                                                                    |                                                                                                    |                                                                 |      |                                                             |     |
|                                                                                                    |                                                           |                                                                                                    |                                              |                                                                                                    |                                                                                                    |                                                                                                    |                                                                 |      |                                                             |     |
|                                                                                                    |                                                           |                                                                                                    |                                              |                                                                                                    |                                                                                                    |                                                                                                    |                                                                 |      |                                                             |     |
|                                                                                                    |                                                           |                                                                                                    |                                              |                                                                                                    |                                                                                                    |                                                                                                    |                                                                 |      |                                                             |     |
|                                                                                                    |                                                           |                                                                                                    |                                              |                                                                                                    |                                                                                                    |                                                                                                    |                                                                 |      |                                                             |     |
|                                                                                                    |                                                           |                                                                                                    |                                              |                                                                                                    |                                                                                                    |                                                                                                    |                                                                 |      |                                                             |     |
|                                                                                                    |                                                           |                                                                                                    |                                              |                                                                                                    |                                                                                                    |                                                                                                    |                                                                 |      |                                                             |     |
|                                                                                                    |                                                           |                                                                                                    |                                              |                                                                                                    |                                                                                                    |                                                                                                    |                                                                 |      |                                                             |     |
|                                                                                                    |                                                           |                                                                                                    |                                              |                                                                                                    |                                                                                                    |                                                                                                    |                                                                 |      |                                                             |     |
|                                                                                                    |                                                           |                                                                                                    |                                              |                                                                                                    |                                                                                                    |                                                                                                    |                                                                 |      |                                                             |     |
| 🔍 Buscar ) 🏴 Aleftas ) 🔝 Sa                                                                                                    | lida 🕂                                                    |                                                                                                    |                                              |                                                                                                    |                                                                                                    |                                                                                                    |                                                                 |      |                                                             |     |
| Buscar Pt Alefas Sa<br>Itto: APAGADO E Exportar                                                                                                    | lida 💽 🛨                                                  |                                                                                                    |                                              |                                                                                                    |                                                                                                    |                                                                                                    |                                                                 |      |                                                             |     |
| <mark>€. Buscar   PB Alefas</mark> ) Sa<br>lite: APACADO € Espotar<br>Marcade Serro Req                                                                                                    | lida 🕂                                                    | URL                                                                                                    | Código                                       | Razón                                                                                                    | RTT                                                                                                    | Tamaño requerido para el cuerpo                                                                                                    | Alerta mayor                                                    | Nota | Eliquetas                                                   |     |
| C. Buscar Materias C Sa<br>Mitra APAGADO 2 Expostar<br>Marca de tempo Req<br>1 4/2/2017:74.9                                                                                                    | Nida +<br>Mětodo<br>CET                                   | URL IS SEESIAppV0xPPlogin.php                                                                                                    | Código                                       | Razón<br>502 Bad Gateway                                                                                                    | RTT<br>20milisegundos                                                                                                    | Tamaño requeido para el cuerpo<br>422h fea                                                                                                    | Alerta mayor                                                    | Nota | Eliquetas                                                   |     |
| Buscar         Mateixa         58           Bir ANGADO         Č Expotar         58           Marca de Sempo Reg         1         4/200 1157.49           5         4/200 1158.00         2                                                                                                    | Método<br>GET<br>GET                                      | URL http://www.urlia.com/urlia.com/urlia                                                                                                    | Código                                       | Razón<br>502 Bad Galeway<br>502 Bad Galeway                                                                                                    | RTT<br>20milisejundos<br>15milisejundos                                                                                                    | Tamaño requerido para el cuerpo<br>4220 feis<br>4220 feis                                                                                                    | Alerta mayor                                                    | Nota | Eliquetas                                                   |     |
| Buscar         PB Aletas         S a           Ittr: APACADO C         Expotur         Marca de Samo Rea           Marca de Samo Rea         1 4/020 1158 01         6 4/020 1158 01           6         4/020 1158 01         1188 01         1                                                                                                    | Hda + H<br>Mitodo<br>GET<br>GET<br>GET                    | URL<br>http://102.168.15.8888/app/WAPPAogn.php<br>http://122.168.15.8888/app/WAPPAogn.php<br>http://121.06.15.8888/app/WAPPAogn.php                                                                                                    | Código                                       | Razón<br>502 Bad Gateway<br>502 Bad Gateway                                                                                                    | RTT<br>20milisepundos<br>15milisepundos                                                                                                    | Tamaño requerido para el cuerpo<br>422h feis<br>422h feis<br>422h feis                                                                                                    | Aleta may or                                                    | Nota | Eliquetas                                                   |     |
| Buscar         PA Alettas         58           Branc Ark GADO         C Expositar         58           Marca de Semeo Reg         1         42020 1157.49           5         42020 1157.40         5           7         42020 1158.00         6           7         42020 1158.01         7                                                                                                    | IIda +<br>Método<br>OET<br>OET<br>OET<br>OET              | URL<br>Mgu 1712, 164, 15, 8880/app/WAPPAggin.pht<br>Mgu 1712, 164, 15, 8880/app/WAPPAggin.pht<br>Mgu 1712, 164, 15, 8880/app/WAPPAggin.pht<br>Mgu 1712, 164, 15, 8880/app/WAPPAggin.pht                                                                                                    | Código                                       | Razón<br>502 Bas Galeway<br>502 Bas Galeway<br>502 Bas Galeway<br>502 Bas Galeway                                                                                                    | RTT<br>Zomilisejundos<br>15milisejundos<br>16milisejundos                                                                                                    | Tamuño requerdo para el cuerpo<br>4220 fela<br>4220 fela<br>4220 fela<br>4220 fela                                                                                                    | Alerta mayor                                                    | Nota | Eliquetas<br>Dom Research 24                                | -   |
| Buscar         PB Aletas         S a           Iltra APACADO C         Expotur         Marca de tempo Res         1 4/020 1158 01         4 0/120 1158 01         4 0/120 1158 01         4 0/120 1158 01         5 4/020 1158 01         5 4/020 1158 01         5 4/020 1158 01         5 4/020 1158 01         5 4/020 1158 01         5 4/020 1158 01         5 4/020 1158 01         5 4/020 1158 01         5 4/020 1158 01         5 4/020 1158 01         5 4/020 1158 01         5 4/020 1158 01         5 4/020 1158 01         5 4/020 1158 01         5 4/020 1158 01         5 4/020 1158 01         5 4/020 1158 01         5 4/020 1158 01         5 4/020 1158 01         5 4/020 1158 01         5 4/020 1158 01         5 4/020 1158 01         5 4/020 1158 01         5 4/020 1158 01         5 4/020 1158 01         5 4/020 1158 01         5 4/020 1158 01         5 4/020 1158 01         5 4/020 1158 01         5 4/020 1158 01         5 4/020 1158 01         5 4/020 1158 01         5 4/020 1158 01         5 4/020 1158 01         5 4/020 1158 01         5 4/020 1158 01         5 4/020 1158 01         5 4/020 1158 01         5 4/020 1158 01         5 4/020 1158 01         5 4/020 1158 01         5 4/020 1158 01         5 4/020 1158 01         5 4/020 1158 01         5 4/020 1158 01         5 4/020 1158 01         5 4/020 1158 01         5 4/020 1158 01         5 4/020 1158 01         5 4/020 1158 01         5 4/020 1158 01         5 4/020 1158 01                                                                                                    | IIda +<br>Мёйоdо<br>СЕТ<br>СЕТ<br>СЕТ<br>СЕТ<br>СЕТ       | URL<br>Mbs / 122 168 1.5 8888/app/WAPPAgin cfb<br>mbs //122 168 1.5 8888/app/WAPPAgin cfb<br>mbs //122 168 1.5 8888/app/WAPPAgin cfb<br>mbs //122 168 1.5 8888/app/WAPPAgin cfb<br>mbs //122 168 1.5 8888/app/WAPPAgin cfb                                                                                                    | Cádigo                                       | Racón<br>502 Bas Galeway<br>502 Bas Galeway<br>502 Bas Galeway<br>502 Bas Galeway<br>502 Bas Galeway                                                                                                    | RTT<br>20milisegundos<br>15miliegundos<br>45miliegundos<br>20miliegundos<br>20miliegundos                                                                                                    | Tamelo repartó para el cuerpo<br>422tyles<br>422tyles<br>422tyles<br>422tyles<br>422tyles                                                                                                    | Alerta mayor                                                    | Nota | Eliquetas<br>Elimpietas<br>Commenta Soci                    | cri |
| Buscar         P# Alettas         Sis           Mirca de Semo Reg         1         4/200 1157.49         5         4/200 1157.49           5         4/200 1158.00         6         4/200 1158.01         1         7         4/200 1158.01           12         4/200 1158.01         12         2         4/200 1158.06         1         1         1         1         1         1         1         1         1         1         1         1         1         1         1         1         1         1         1         1         1         1         1         1         1         1         1         1         1         1         1         1         1         1         1         1         1         1         1         1         1         1         1         1         1         1         1         1         1         1         1         1         1         1         1         1         1         1         1         1         1         1         1         1         1         1         1         1         1         1         1         1         1         1         1         1         1         1 <td>HGA + HARON</td> <td>URL           Impuritization           Impuritization</td> <td>Código</td> <td>Racén<br/>502 Bas Gelevay<br/>502 Bas Gelevay<br/>502 Bas Gelevay<br/>502 Bas Gelevay<br/>503 Bas Gelevay<br/>503 Geleva<br/>503 Geleva<br/>503 Geleva</td> <td>RTT<br/>20millegundos<br/>15millegundos<br/>15millegundos<br/>20millegundos<br/>20millegundos<br/>13millegundos</td> <td>Tamaño reguerdo para el cuerpo<br/>4220 fela<br/>4220 fela<br/>4220 fela<br/>4220 fela<br/>4220 fela<br/>4220 fela<br/>4220 fela<br/>4220 fela<br/>4220 fela</td> <td>Alerta mayor<br/>Marta mayor<br/>Pi Bajo<br/>Pi Bajo</td> <td>Nota</td> <td>Eliquetas<br/>Econoce 50<br/>Comment<br/>Comment</td> <td>cri</td> | HGA + HARON                                               | URL           Impuritization           Impuritization                                                                                                    | Código                                       | Racén<br>502 Bas Gelevay<br>502 Bas Gelevay<br>502 Bas Gelevay<br>502 Bas Gelevay<br>503 Bas Gelevay<br>503 Geleva<br>503 Geleva<br>503 Geleva                                                                                                    | RTT<br>20millegundos<br>15millegundos<br>15millegundos<br>20millegundos<br>20millegundos<br>13millegundos                                                                                                    | Tamaño reguerdo para el cuerpo<br>4220 fela<br>4220 fela<br>4220 fela<br>4220 fela<br>4220 fela<br>4220 fela<br>4220 fela<br>4220 fela<br>4220 fela                                                                                 | Alerta mayor<br>Marta mayor<br>Pi Bajo<br>Pi Bajo               | Nota | Eliquetas<br>Econoce 50<br>Comment<br>Comment               | cri |
| Buscar         Per Atetas         5           Iltra APAGADO C         Expostar         Marca de tempo Reg           1 4020 1155 00         6         42020 1155 01           4 4202 1158 01         8         42020 1158 01           9 42020 1158 01         12         42020 1158 01           2 42020 1158 01         23         42020 1158 08           2 42020 1158 08         23         42020 1158 08                                                                                                    | Ida +<br>Método<br>GET<br>GET<br>GET<br>GET<br>GET<br>GET | LVIII.         Major L/102, 164, 1.5, 8888/insph/104.07M Augins and the strength of the strength of the strengh of the strengh of the strength of the strength of the strength | Código<br>Vidyleshe                          | Reaction<br>502 Band Galenary<br>502 Band Galenary<br>502 Band Galenary<br>502 Band Galenary<br>200 Disk<br>200 Disk<br>200 Disk                                                                                                    | RTT           20milisegundos           15milisegundos           16milisegundos           12milisegundos           12milisegundos           11milisegundos           11milisegundos           10milisegundos           10milisegundos | També preventés para el cuerpo           6220 (nis           6220 (nis           4220 (nis           4220 (nis           4220 (nis           420 (nis           400 (nis)           6 400 (nis)           4 3 300 (nis)             | Alerta mayor<br>P Baja<br>P Baja<br>P Baja                      | Nota | Eliquetas<br>Econo Passonos So<br>Comment<br>Comment        | cri |
| Duccar         P# Aretas         Sa           Maca de tempo Res         1 4/20 1157.49         5           5 4/20 1153.00         6 4/20 1158.01         7.4220 1158.01           7 4/20 1158.01         7.4220 1158.01         1.52.01           15 4/20 1158.01         1.53.00         1.53.00           2 4/20 1158.01         1.53.00         1.53.00           3 4/320 1158.00         32.40320 1158.00         32.40320 1158.00                                                                                                    | Hda 1 1                                                   | URL         Mg. 2012; 163:15.8888/app.014.PPAp.gin.ptm           Mg. 2012; 163:15.8888/app.014.PPAp.gin.ptm         Mg. 2012; 163:15.8888/app.014.PPAp.gin.ptm           Mg. 2012; 163:15.8888/app.014.PPAp.gin.ptm         Mg. 2012; 163:15.8888/app.014.PPAp.gin.ptm           Mg. 2012; 163:15.8888/app.014.PPAp.gin.ptm         Mg. 2012; 163:15.8888/app.014.PPAp.gin.ptm           Mg. 2012; 163:15.8888/app.014.PPAp.gin.ptm         Mg. 2012; 163:15.8888/app.014.PPAp.gin.ptm                                                                                                    | Código<br>vity feshe<br>ectodaug             | Racón<br>502 Bas Galeway<br>502 Bas Galeway<br>502 Bas Galeway<br>200 Bas Galeway<br>200 Bas Galeway<br>200 Bas Galeway<br>200 Bas Galeway<br>200 Disk<br>200 Disk<br>200 Disk                                                                                                    | RTT           20milise gundos           15milise gundos           12milise gundos           12milise gundos           12milise gundos           12milise gundos           10milise gundos           10milise gundos                  | Tamelo requerido para el cuerpo<br>4220 fes<br>4220 fes<br>4220 fes<br>4220 fes<br>4220 fes<br>4220 fes<br>4220 fes<br>4220 fes<br>4230 fes<br>43300 y fes                                                                          | Alerta mayor<br>P Bajo<br>P Bajo<br>P Bajo                      | Nota | Eliquetas<br>Elicando Edit<br>Comment<br>Comment<br>Comment | cri |
| Buscar         Planta         5           Itte:         APACADO CF         Exposur           Marca de tempo Reg         4000 1157.40         5           4.020 1158.00         6         4202 1158.01         9           4.020 1158.01         8         4202 1158.01         9           4.020 1158.01         8         4202 1158.01         9           4.020 1158.01         12         4202 1158.08         12         4200 1158.08           22         4300 1158.08         12         4300 1158.08         12         120         120         120         120         120         120         120         120         120         120         120         120         120         120         120         120         120         120         120         120         120         120         120         120         120         120         120         120         120         120         120         120         120         120         120         120         120         120         120         120         120         120         120         120         120         120         120         120         120         120         120         120         120         1                                                                                                    | Ida +<br>Método<br>GET<br>GET<br>GET<br>GET<br>GET<br>GET | URL           Mag. 1742 1641 5 5888/https://mix.0PMagin.pdf           Mag. 1742 1641 5 5888/https://mix.0PMagin.pdf           Mag. 1742 1641 5 5888/https://mix.0PMagin.pdf           Mag. 1742 1641 5 5888/https://mix.0PMagin.pdf           Mag. 1712 1641 5 5888/https://mix.0PMagin.pdf           Mag. 1712 1641 5 5888/https://mix.0PMagin.pdf           Mag. 1712 164 5 5888/https://mix.0PMagin.pdf           Mag. 1712 164 5 58888/https://mix.0PMagin.pdf           Mag. 1712 164 5 58888/https://mix.0PMagin.pdf           Mag. 1712 164 5 58888/https://mix.0PMagin.pdf           Mag. 1712 164 5 58888/https://mix.0PMagin.pdf           Mag. 1712 164 5 588888/https:                                                                                                    | Código<br>votyleshe<br>wctodaug              | Razón           502         Bacón           502         Bacón | RTT<br>Shimisegundos<br>Hamisegundos<br>Hamisegundos<br>20misegundos<br>20misegundos<br>Hamisegundos                                                                                                    | Tamelo regueido para el cuerpo           127/81         4           4220/84         4           4220/84         4           4020/84         6           4020/84         6           4020/84         6           43.360/84         6 | Alerta may or<br>P Mede<br>P Bajo<br>P Bajo<br>P Bajo<br>P Bajo | Nota | Etravetas<br>Form Passeot So<br>Comment<br>Comment          | cri |

Figure 2 – Web browsing of the local "test" host

From now on we can study the type of traffic exchanged between the browser and the local host, as well as the technologies used by the same.

For example, we can immediately observe some of the HTTP security headers used by the web server.

| 🔇 Editor Manual de Peticiones                      | — | Х |
|----------------------------------------------------|---|---|
| Petición Respuesta                                 |   |   |
| Encabezamiento: Vista Raw 🔽 Cuerpo:Vista Raw 🔽 🗐 🔲 |   |   |
| HTTP/1.1 200 OK                                    |   |   |
| Date: Wed, 04 Mar 2020 11:11:33 GMT                |   |   |
| Server: Apache                                     |   |   |
| Expires: Thu, 19 Nov 1981 08:52:00 GMT             |   |   |
| Cache-Control: no-store, no-cache, must-revalidate |   |   |
| Pragma: no-cache                                   |   |   |
| Vary: Accept-Encoding                              |   |   |
| X-XSS-Protection: 1; mode=block                    |   |   |
| Content-Length: 4023                               |   |   |
| Keep-Alive: timeout=5, max=99                      |   |   |
| Connection: Keep-Alive                             |   |   |
| Content-Type: text/html; charset=UTF-8             |   |   |
|                                                    |   |   |
|                                                    |   |   |
| 1                                                  |   |   |

#### Figure 3 – HTTP Headers

Some of these headers (https://owasp.org/www-project-secure-headers/), such as the use of *X-XSS-Protection*, would make XSS-type attacks difficult by activating certain filters in the browser. Similarly, the *X-Content-Type-Options* header would make it possible to prevent certain types of attacks as a result of "content sniffing" carried out by the browser (http://webblaze.cs.berkeley.edu/papers/barth-caballero-song.pdf). It is recommended that

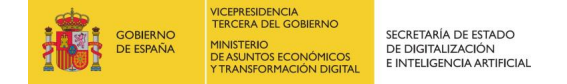

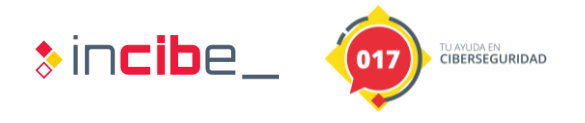

the student researches and understands the use of these headers for a better understanding of concepts related to web security. In this aspect, the OWASP (Open Web Application Security Project) is one of the best starting points for understanding the basic pillars of web security.

Continuing with the analysis of the host "test", in the information window (History tab) you can see, the type of resources requested when accessing the main URL: CSS, JavaScript, etc.

| 🛗 Histo | 🗮 Historia 🔍 Buscar 🏴 Alertas 📄 Salida 🛨 |                     |        |                                                                                                    |        |             |  |  |  |
|---------|------------------------------------------|---------------------|--------|----------------------------------------------------------------------------------------------------|--------|-------------|--|--|--|
| o 🛛 🏹   | Filtro: A                                | PAGADO 🥐 Exportar   |        |                                                                                                    |        |             |  |  |  |
| ID      |                                          | Marca de tiempo Req | Método | URL                                                                                                   | Código | Razón       |  |  |  |
|         | 1                                        | 4/3/20 11:57:49     | GET    | https://192.168.1.5:8888/app/bWAPP/login.php                                                          | 502    | Bad Gateway |  |  |  |
|         | 5                                        | 4/3/20 11:58:00     | GET    | https://192.168.1.5:8888/app/bWAPP/login.php                                                          | 502    | Bad Gateway |  |  |  |
|         | 6                                        | 4/3/20 11:58:01     | GET    | https://192.168.1.5:8888/app/bWAPP/login.php                                                          | 502    | Bad Gateway |  |  |  |
|         | 7                                        | 4/3/20 11:58:01     | GET    | https://192.168.1.5:8888/app/bWAPP/login.php                                                          | 502    | Bad Gateway |  |  |  |
|         | 8                                        | 4/3/20 11:58:07     | GET    | http://192.168.1.5:8888/app/bWAPP/login.php                                                           | 200    | OK          |  |  |  |
|         | 12                                       | 4/3/20 11:58:08     | GET    | http://192.168.1.5:8888/app/bWAPP/stylesheets/stylesheet.css                                          | 200    | OK          |  |  |  |
|         | 16                                       | 4/3/20 11:58:08     | GET    | http://192.168.1.5:8888/app/bWAPP/js/html5.js                                                         | 200    | OK          |  |  |  |
|         | 32                                       | 4/3/20 11:58:08     | GET    | http://192.168.1.5:8888/app/bWAPP/fonts/architectsdaughter.ttf                                        | 200    | OK          |  |  |  |
|         | 36                                       | 4/3/20 12:00:31     | POST   | https://outlook.office365.com/mapi/nspi/?MailboxId=0b193407-fd64-4c8f-9634-5fe671d6c6ab@ihacklabs.com | 200    | OK          |  |  |  |
|         | 37                                       | 4/3/20 12:00:31     | POST   | https://outlook.office365.com/mapi/nspi/?MailboxId=0b193407-fd64-4c8f-9634-5fe671d6c6ab@ihacklabs.com | 200    | OK          |  |  |  |
|         | 40                                       | 4/3/20 12:00:31     | POST   | https://outlook.office365.com/mapi/emsmdb/?MailboxId=0b193407-fd64-4c8f-9634-5fe671d6c6ab@ihacklab    | 200    | OK          |  |  |  |
|         | 41                                       | 4/3/20 12:00:31     | POST   | https://outlook.office365.com/mapi/emsmdb/?MailboxId=0b193407-fd64-4c8f-9634-5fe671d6c6ab@ihacklab    | 200    | OK          |  |  |  |
|         | 42                                       | 4/3/20 12:00:32     | POST   | https://outlook.office365.com/mapi/emsmdb/?MailboxId=0b193407-fd64-4c8f-9634-5fe671d6c6ab@ihacklab    | 200    | OK          |  |  |  |
|         | 43                                       | 4/3/20 12:00:33     | POST   | https://outlook.office365.com/mapi/emsmdb/?MailboxId=0b193407-fd64-4c8f-9634-5fe671d6c6ab@ihacklab    | 200    | OK          |  |  |  |
|         | 44                                       | 4/3/20 12:00:33     | POST   | https://outlook.office365.com/mapi/emsmdb/?MailboxId=0b193407-fd64-4c8f-9634-5fe671d6c6ab@ihacklab    | 200    | OK          |  |  |  |
|         | 45                                       | 4/3/20 12:00:33     | POST   | https://outlook.office365.com/mapi/emsmdb/?MailboxId=0b193407-fd64-4c8f-9634-5fe671d6c6ab@ihacklab    | 200    | OK          |  |  |  |
|         | 46                                       | 4/3/20 12:00:35     | POST   | https://outlook.office365.com/mapi/nspi/?MailboxId=0b193407-fd64-4c8f-9634-5fe671d6c6ab@ihacklabs.com | 200    | OK          |  |  |  |
|         | 47                                       | 4/3/20 12:00:35     | POST   | https://outlook.office365.com/mapi/nspi/?MailboxId=0b193407-fd64-4c8f-9634-5fe671d6c6ab@ihacklabs.com | 200    | OK          |  |  |  |
|         | 48                                       | 4/3/20 12:00:32     | POST   | https://outlook.office365.com/mapi/emsmdb/?MailboxId=0b193407-fd64-4c8f-9634-5fe671d6c6ab@ihacklab    | 200    | OK          |  |  |  |

#### Figure 4 – Request log

Although most of the resources are requested via the web, we can also filter by POST methods to locate entry parameters of interest. For example, the following image shows the information submitted when using one of the web search engines. If we had the corresponding authorization to do a security audit, it would be interesting to test several payloads with these parameters (by means of the fuzzing functionality) to corroborate if they are susceptible to any vulnerability.

|                                           |                                                                       |                                                                                                    |              |                           |                   |                                                                        |                |                     | _                     |           |      |
|-------------------------------------------|-----------------------------------------------------------------------|----------------------------------------------------------------------------------------------------|--------------|---------------------------|-------------------|------------------------------------------------------------------------|----------------|---------------------|-----------------------|-----------|------|
| 6\1400                                    |                                                                       |                                                                                                    |              |                           | Enca              | ibezamiento:                                                           | Vista Raw 🔻    | Cuerpo:Vista        | Raw 💌 📘               |           |      |
| DVVAFF                                    | DVVAPP                                                                |                                                                                                    |              |                           | S Filtro histori  | ial                                                                    |                |                     |                       | ×         | -    |
|                                           |                                                                       | * 🚞 P http://192.168.1.5:8888                                                                                                    |              |                           | chimiscos Cola    | uccione los fil                                                        | roe nacession  | ous es musetras     | abaia Puede cal       | laccionar |      |
| an extremely bugay web app                | 1                                                                     | 🔻 🚞 🏲 app                                                                                                    |              |                           | varias filas en o | cada element                                                           | o. Un elemente | o no es utilizado p | para filtrar si ningu | na de sus |      |
|                                           |                                                                       | T 🔤 🎮 DWAPP                                                                                                    |              |                           | filas es selecci  | onada. </th <th>ntrni&gt;</th> <th></th> <th></th> <th></th> <th></th> | ntrni>         |                     |                       |           |      |
|                                           |                                                                       | Ponts                                                                                                    |              |                           | Métodos:          | Códigos:                                                               | Etiquetas      | Alertas:            | Incluse URL Re        | egex:     |      |
|                                           |                                                                       | Images                                                                                                    |              |                           | CONNEC 4          | 100                                                                    | A Commer       | nt Informa *        |                       | Ă         | + /5 |
| Loain New User Info Talks & Training Blog |                                                                       | Image: Second Second |              |                           | DELETE            | 101                                                                    | Form           | Low                 |                       |           |      |
|                                           |                                                                       | 🧾 🏴 GET:login.php                                                                                                    |              |                           | GET               | 200                                                                    | Passwor        | d Mediur            |                       |           | -    |
|                                           | Editor Manual de Peticiones                                           | Image: Style Style St |              |                           | HEAD              | 201                                                                    | Script         | High                |                       | •         |      |
| / Nie w Alexand /                         |                                                                       | GET:user_new                                                                                                    | ephp         |                           | OPTIONS           | 202                                                                    | SetCook        | je at 13            | URL Exc Rege          | κ.        |      |
| New User /                                | Peticion Respuesta                                                    | POST:user_ne                                                                                                    | w.php(action | n,email,login,password,pa | PATCH             | 203                                                                    |                | False F             |                       |           |      |
|                                           | Método 💌 Encabezamiento: Vista                                        | -(                                                                                                    | ~            |                           | POST              | 204                                                                    |                | Low                 | 1                     | D         |      |
| reate a new user.                         | POST http://102.168.1.5:8888/app                                      | 🗮 Historia 🔍 Buscar 🏼 🏴 Al                                                                                                    | ertas S      | Salida 🕂                  | 1.75              | 205                                                                    | 7 -1 7         | Mediur              |                       |           |      |
| poin E-mail                               | Connection: keep-alive                                                | O G Filtro: Encendido Métod                                                                                                    | tos 🥐 Expo   | rtar                      | Nature Trener     |                                                                        |                |                     |                       | 1         |      |
| suario email@dominio.com                  | Cache-Control: max-age=0                                              | ID Marca de tiempo Reg                                                                                                    | Método       | URL                       | reotas ignora     |                                                                        |                |                     |                       |           | 50   |
|                                           | Origin: https://192.168.1.5:8888                                      | 36 4/3/20 12:00:31                                                                                                    | POST         | https://outlook.office3   |                   | 6                                                                      | ancelar        | Borrar Aplic        | ar                    |           | 1    |
| assword: Re-type password:                | DNT: 1                                                                | 37 4/3/20 12:00:31                                                                                                    | POST         | https://outlook.office3   |                   | _                                                                      |                |                     |                       |           |      |
|                                           | Content-Type: application/x-www-f                                     | 40 4/3/20 12:00:31                                                                                                    | POST         | https://outlook.office3   | 65.com/mapi/ems   | smdb/?Mailbo                                                           | xId=0b193407   | fd64-4c8f-9634-     | 5fe671d6c6ab          | 200 OK    |      |
| ecret                                     | Sec-Fetch-Dest: document                                              | 41 4/3/20 12:00:31                                                                                                    | POST         | https://outlook.office3   | 65.com/map/ems    | mdb//Mailbo                                                            | xId=00193407   | 1054-4081-9534-     | 5fe671d6c6ab          | 200 OK    |      |
| misecreto                                 | Accept: text/html,application/xht                                     | 43 4/3/20 12:00:32                                                                                                    | POST         | https://outlook.office3   | 65.com/mapi/ems   | mdb/?Mailbo                                                            | xId=0b193407   | fd64-4c8f-9634-     | 5fe671d6c6ab          | 200 OK    | į.   |
|                                           | Sec-Fetch-Mode: navigate                                              | 44 4/3/20 12:00:33                                                                                                    | POST         | https://outlook.office3   | 65.com/mapi/ems   | smdb/?Mailbo                                                           | xld=0b193407   | -1d64-4c8f-9634-    | 5fe671d6c6ab          | 200 OK    |      |
| E-mail activation: III                    | Sec-Fetch-User: 71                                                    | 45 4/3/20 12:00:33                                                                                                    | POST         | https://outlook.office3   | 65.com/mapi/ems   | smdb/?Mailbo                                                           | xId=0b193407   | -fd64-4c8f-9634-    | 5fe671d6c6ab          | 200 OK    | 6    |
| Create                                    | Accept-Language: es,en;q=0.9,es-<br>Cookie: PHPSESSID=36u5v171bu1me3g | Alertas P0 P1 P7 P3 Pri<br>3cls1s1jv06                                                                                                    | mary Proxy:  | localhost 8080            |                   |                                                                        |                |                     |                       |           |      |
| Please enter all the fieldel              | login-usuario&email-email@dominio                                     | .com&password=mipa≸≸w0rd&pas                                                                                                    | sword_conf   | -mipa\$\$w0rd&secret=r    | nisecreto&acti    | ion=create                                                             |                |                     |                       |           |      |
| Flease enter an the netusi                | -                                                                     |                                                                                                    |              |                           |                   |                                                                        | -              |                     |                       |           |      |
|                                           |                                                                       |                                                                                                    |              |                           |                   |                                                                        |                |                     |                       |           |      |
|                                           |                                                                       |                                                                                                    |              |                           |                   |                                                                        |                |                     |                       |           |      |

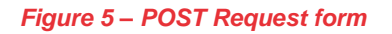

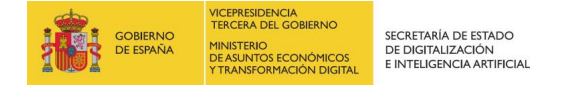

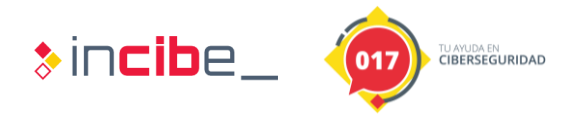

As we browse, we will frequently check the alert window to see if ZAP has detected any security issues. In the following image, for example, it informs us that a form without a CSRF token has been detected (<u>https://cheatsheetseries.owasp.org/cheatsheets/Cross-Site Request Forgery Prevention Cheat Sheet.html</u>). In this case, however, the alert does not represent any danger since the form is not related to the execution of potentially harmful actions or the sending of critical information.

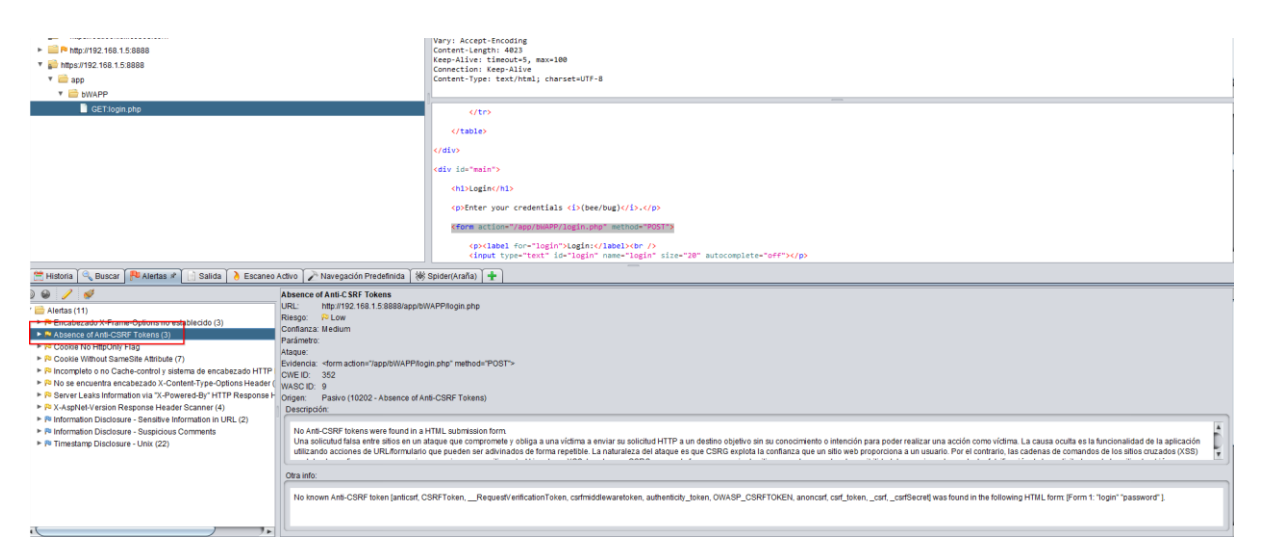

Figure 6 – Warning about lacks of CSRF token

By carefully studying the requests intercepted by ZAP we will be able to reconstruct the technologies used by the service. We will also be able to identify the entries that are likely to be vulnerable. Remember, however, that active scanning or using any of the attack features available in ZAP requires the appropriate authorization, otherwise a crime could be committed.

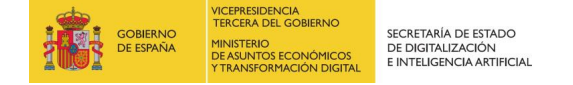

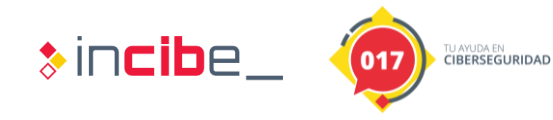

### 2. RESEARCH EXERCISE

The objective of the exercise is to investigate the HTTP traffic used by a certain web portal and try to take advantage, if possible, of a vulnerability in one of its parameters. Because this type of testing requires prior authorization from the domain owner, a web service will be installed on a Kali instead, and the testing will be performed locally.

To proceed with the installation, download the attached bWAPP.zip file and unzip its contents into the /var/www/ directory. Then follow the instructions described in the INSTALL.txt file.

| root@k | ali:  | /var | /www,  | /html/bl | VAPP# ls   | -1    |      |       |                        |
|--------|-------|------|--------|----------|------------|-------|------|-------|------------------------|
| total  | 19652 | 2    |        |          |            |       |      |       |                        |
| drwxrw | xrwx  | 2    | root   | root     | 4096       | ene   | 24   | 15:12 |                        |
| drwxrw | xrwx  | 13   | root   | root     | 12288      | ene   | 24   | 15:12 |                        |
| -rwxrw | xrwx  | 1    | root   | root     | 5010042    | nov   | 2    | 2014  | bWAPP_intro.pdf        |
| -rwxrw | xrwx  | 1    | root   | vboxsf   | 15058349   | ene   | 24   | 15:11 | bWAPP_latest.zip       |
| -rwxrw | xrwx  | 1    | root   | root     | 325        | mar   | 8    | 2014  | ClientAccessPolicy.xml |
| -rwxrw | xrwx  | 1    | root   | root     | 200        | mar   | 11   | 2014  | crossdomain.xml        |
| drwxrw | xrwx  | 2    | root   | root     | 4096       | ene   | 24   | 15:12 |                        |
| -rwxrw | xrwx  | 1    | root   | root     | 2589       | may   | 12   | 2014  | INSTALL.txt            |
| -rwxrw | xrwx  | 1    | root   | root     | 2491       | nov   | 2    | 2014  | README.txt             |
| -rwxrw | xrwx  | 1    | root   | root     | 8271       | nov   | 2    | 2014  | release_notes.txt      |
| root@k | ali:  | 'var | -/www, | /html/bl | VAPP# less | s INS | STAL | L.txt |                        |

Figure 7 – bWAPP deployment

After installation verify that you have access to the web platform from your browser and that it is correctly configured to use ZAP as a web proxy.

| bWAPP an extremely buggy web                                                                                     | app !                                        |                                                                                                    |
|----------------------------------------------------------------------------------------------------|----------------------------------------------|----------------------------------------------------------------------------------------------------|
| Login New User Info Talks & Training                                                                             | Blog                                         |                                                                                                    |
| Login /<br>Enter your credentials (bee/bug).<br>Login:<br>bee<br>Password:<br><br>Set the security level:<br>low | Vertified and the security Audits & Training | WITH<br>WITH<br>MESSING &<br>CHILDREN<br>WITH<br>MESSING<br>CHILDREN<br>WITH<br>MESSING<br>CHILDREN |
| Login                                                                                                    |                                              |                                                                                                    |

#### Figure 8 – bWAPP login

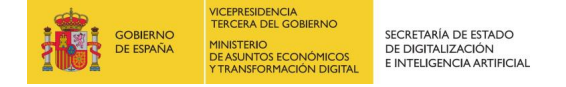

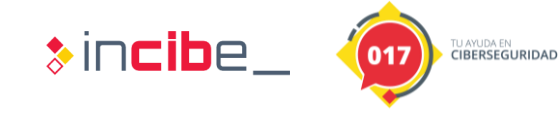

Then authenticate yourself to the portal using your default credentials (if these have not been changed):

- Login: bee
- Password: bug

Once authenticated, choose the type of bug, "OS Command Injection" and press the Hack button.

| (←) → ℃ ŵ                    | ⓓ                                                                                                    | ··· 🛡 🏠                                                                             |      |
|------------------------------|----------------------------------------------------------------------------------------------------|-------------------------------------------------------------------------------------|------|
| 🔨 Kali Linux 🥆 Kali Training | 🕆 Kali Tools 🥆 Kali Docs 🌂 Kali Forums 🌂 NetHunter 🚺 Offensive Security 🛸 Exploit-DB 🛸 GHDB 🚺 MSFU                                                                                                    |                                                                                     |      |
| bW/<br>an extre              | APP <sup>®</sup><br>emely buggy web app !                                                                                                    | Choose your bug<br>bWAPP v2.2v<br>Set your security level:<br>low v Set Current low | Hack |
| Bugs Change Part             | seword Create User Set Security Level Reset Credito Blog Logout Velocance     al /      web application, is a free and open source deliberately insecure web application. thusiasts, developers and students to discover and to prevent web vulnerabilities. Imajor Known web vulnerabilities, including all risks from the OWASP Top 10 project stign and educational purposes only. want to hack today?: want to hack today?: Teact) Top Find Top Find </td <td>Bee</td> <td></td> | Bee                                                                                 |      |

Figure 9 – Challenge: OS Command Injection (I)

The user will find the following web portal where he will have to audit, using ZAP, if any of the parameters used are vulnerable. He will also have to describe the type of vulnerability found, its implications and how it would be solved. Students will not be able to use active scanning or any of the attack functions implemented in ZAP (this includes: Spider, fuzzing, predefined navigation, etc.). Only a manual approach can be used to improve their skills in using OWASP ZAP. After correctly identifying the vulnerability, students will be able to study the source code of the vulnerable script.

| ← → C ŵ () ▲ https://192.168.1.166/commandi.php                                                                                 | 🛡 🏠                                                                                                | \ ⊡ ≡  |
|----------------------------------------------------------------------------------------------------|----------------------------------------------------------------------------------------------------|--------|
| Kali Linux Kali Training Kali Tools Kali Docs Kali Forums NetHunter MOffensive Security Exploit                                 | -DB ≪ GHDB MMSFU<br>Choose your bug<br>WAPP V2.2<br>Set your security level<br>low ∨ Set Current h | V Hack |
| Bugs Charge Password Create User Set Security Level Reset Credits<br>/ OS Command Injection /<br>DNS lookup: www.nsa.gov Lookup | Blag Lagat Welcant Reg<br>In<br>In<br>E                                                            | C      |

Figure 10 – Challenge: OS Command Injection (II)

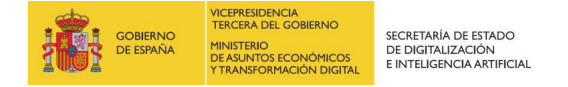

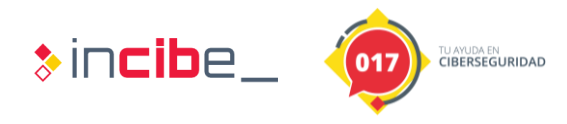

#### Exercise solution:

If you analyze the sent request when you press the "Lookup" button, you can see that the input field (by default, the value <u>www.nsa.gov</u>) is sent via POST with the parameter target.

| Sitios 🛨                                                                                                    | 🔗 Inicio Rápido 🔀 Request & Response 🛨                                                                                                    |                                                                                                    |
|----------------------------------------------------------------------------------------------------|----------------------------------------------------------------------------------------------------|----------------------------------------------------------------------------------------------------|
| 0 📮 🗉 📼                                                                                                    | Vista Raw 🔹 🔲                                                                                                    | Encabezamiento: Vista Raw 💌 Cuerpo:Vista Raw 💌 🔲 🔲                                                                                                    |
| <ul> <li>▼ Contextos</li> <li>■ Contextos predeterminado</li> <li>♥ Sitios</li> <li>▼ Phttp://192.168.1.166</li> <li>■ ♥ Etr.commandi.php</li> <li>■ ♥ POST:commandi.php(form.target)</li> </ul> | <pre>POST http://192.168.1.166/commandi.php HTP/1.1<br/>Usar-Apent: doxila/5.0 Ktl. Linux /86 kt. rv:60.0 Gecko/20100101 Firefox/60.0<br/>Accept: text/html.application/html+xml_application/xml;q=0.9,*/*;q=0.8<br/>Accept:inguage: en-USe.erg:ep-0.5<br/>Referer: https://192.168.1.166/commandi.php<br/>Content-Type: application/xww-form_urlencoded<br/>Content-Length: 30<br/>Cookie: PHF2SID=01pnslaphmbfmvs/luipuy11; security_level=0<br/>Content:Type:ure-Request: 1<br/>Host: 192.168.1.166</pre> | HTTP/1.1 200 0K<br>Date: Wed. 20 Jan 2020 12:20:37 GMT<br>Express Thu, J9 Nov J980 08:52:00 GMT<br>Cache-Control: no-store. no-cache, must-revalidate<br>Pragma: no-cache<br>Vary: accept-Encoding<br>Keep-Alive: timeout-5, max-100<br>Connection: Keep-Alive<br>Content-Type: text/html; charset=UTF-8                                                                                |
|                                                                                                    |                                                                                                    | <pre> cp_align="left"&gt;Server: 1.1.1.1</pre> Address: 1.1.1.1#53 Non-authoritative answer: www.nsa.gov.edgekey.net. nsa.gov.edgekey.net.canonical name = e16248.dscb.akamaiedge.net. Name: e16248.dscb.akamaiedge.net Address: 95.100.122.124 Name: e16248.dscb.akamaiedge.net Address: 2a02.26f0:15:1:9000::3778 Name: e16248.dscb.akamaiedge.net Address: 2a02.26f0:15:1:8400::3778 |
|                                                                                                    |                                                                                                    | <pre><div id="side"></div></pre>                                                                                                    |
| Bugs Change Password Create U                                                                                                    | ser Set Security Level Reset Credits Blog Logout                                                                                                    |                                                                                                    |
| / OS Command Ir                                                                                                    | njection /                                                                                                    | E<br>in                                                                                                    |
| Server: 1.1.1.1 Address: 1.1.1.1#53 Non-auth<br>nsa.gov.edgekey.net canonical name = e162<br>Address: 95.100.122.124 Name: e16248.dscl<br>e16248.dscb.akamaiedge.net Address: 2a02.              | oritative answer: www.nsa.gov canonical name – nsa.gov.edgekey.net.<br>48.dscb.akamaiedge.net. Name: e16248.dscb.akamaiedge.net<br>.akamaiedge.net Address: 2a02:26/0:15:1:9000::3/78 Name:<br>26/0:15:1:8400::3/78                                                                                                    |                                                                                                    |

Figure 11 – POST Request

Note that the result returned by the server matches the output generated by the **nslookup** command:

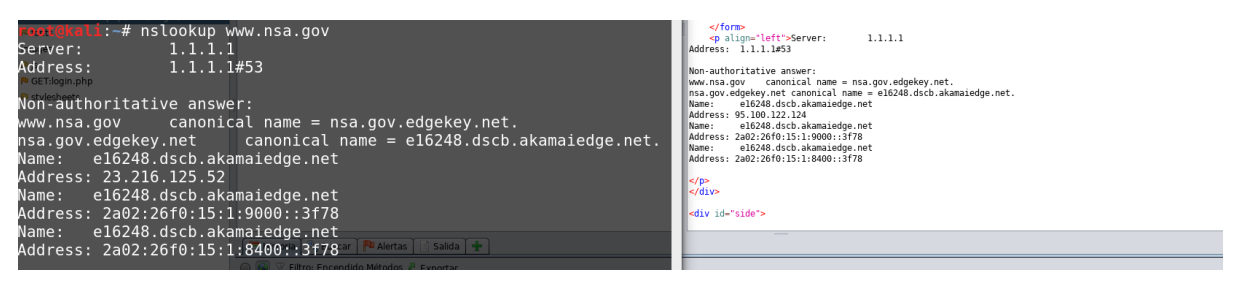

Figure 12 – nslookup output seems similar to server config

Everything seems to indicate that the web server is using the value sent by the target parameter to run it in the console and return the generated output. What would happen if instead of sending the domain we add a second command in the input? For example, the command: ;ls

To modify this argument on the fly, we will use the break points described in the course, with which we can "stop" the web request before it is sent to the web service.

| GOBIERNO<br>DE ESPAÑA<br>VICEPRESIC<br>TRECERA I<br>UNIVETERE<br>DE ASUMUT<br>VTRANSFO                                                                                                    | DEL GOBIERNO<br>DEL GOBIERNO<br>OS ECONOMICOS<br>OS ECONOMICOS<br>DE DIGITALIZA<br>E INTELIGENCI                                                                                                    | E ESTADO<br>ICIÓN<br>A ARTIFICIAL | \$in <b>ci</b>                                                                                                    | be_                                                                                         | TU AYUDA EN<br>CIBERSEGURIDAD                                                                                                    |
|----------------------------------------------------------------------------------------------------|----------------------------------------------------------------------------------------------------|-----------------------------------|----------------------------------------------------------------------------------------------------|---------------------------------------------------------------------------------------------|----------------------------------------------------------------------------------------------------|
| <ul> <li>http://192.168.1.166</li> <li>P GCT.commandi.phpform.target)</li> <li>P ADT.commandi.phpform.target)</li> <li>P ap images</li> <li>P ap images</li> <li>P CCT.login.php</li> <li>P stylesheets</li> </ul> | target-sev.nsa.goviform-submit<br>Atara<br>Incluir en contexto<br>Marara como un contexto<br>Ejecutar aplicación<br>Excluir del contexto seleccionado<br>Excluir del contexto seleccionado<br>Open URL in tronser<br>Mostrar en la pagina de historial<br>Ver en el navegador<br>Copie las URL al portapables<br>Eliminar<br>Administrar Tag<br>Exportar Todas las URLs a un fichero<br>Exportar Todas las URLs a un fichero<br>Exportar Todas las URLs a un fichero<br>Exportar Todas las URLs a un fichero<br>Exportar Todas las URLs a un fichero<br>Exportar Todas las URLs a un fichero<br>Exportar Todas las URLs a un fichero<br>Exportar Todas las URLs a un fichero<br>Exportar Todas las URLs a un fichero | Suprimir                          | Añadir punto de interrupción<br>oblicación: URL<br>iartido: Regex<br>integui 92.168.1166/cor<br>morar caso: 2<br>2<br>2<br>2<br>2<br>2<br>2<br>2<br>2<br>2<br>2<br>2 | Content-Type: text/htm<br>Break Point)<br>wmmandi.php<br>Guardar Cancelar<br>div id="side"> | ml: charset=UTF-8<br>erver: 1.1.1.1<br>wrr:<br>Baanae = nna.gov:edgekey.net.<br>gaanaidge.net<br>24<br>Jaanaidge.net<br>1:9400:13778<br>.akamaidge.net |

Figure 13 – Breakpoint

After creating the breakpoint we'll click on the "Lookup" button again and replace the content of the "target" parameter with the following string:

| Sillos T                                                                                                    | 🦻 Inicio Rapido 🛛 🔀 Request & Response 🛛 💥 Punto de interrupción 🛛 🛨                                                                                                    |
|----------------------------------------------------------------------------------------------------|----------------------------------------------------------------------------------------------------|
| © , C .                                                                                                    | Método 🝸 Encabezamiento: Vista Raw 🝸 Cuerpo:Vista Raw 💌 📄 📄                                                                                                    |
| ▼ ○ Contextos     P       ■ Contexto predeterminado     Ht       ₩     Sitos       ₩     Sitos       ₩     Nitos       ₩     P       ₩     P <td< td=""><td>PQST http://102.168.1.166/commandi.php HTTP/1.1<br/>http://102.168.1.166/commandi.php HTTP/1.1<br/>http://102.168.1.166/commandi.php HTTP/1.1<br/>kccept.text/html.maplication/xhtml.mml.application/xml:q=0.9.*/*:q=0.8<br/>kccept.text/html.application/x-hum.form.urlencoded<br/>Content-Length.ig<br/>Content-Length.ig<br/>ContentLength.ig<br/>ContentLength.ig<br/>Conte</td></td<> | PQST http://102.168.1.166/commandi.php HTTP/1.1<br>http://102.168.1.166/commandi.php HTTP/1.1<br>http://102.168.1.166/commandi.php HTTP/1.1<br>kccept.text/html.maplication/xhtml.mml.application/xml:q=0.9.*/*:q=0.8<br>kccept.text/html.application/x-hum.form.urlencoded<br>Content-Length.ig<br>Content-Length.ig<br>ContentLength.ig<br>ContentLength.ig<br>Conte |

Figure 14 – Modification of the target parameter

Note that this would execute the command: nslookup www.nsa.gov;ls (in Linux the ';' character allows concatenation of several commands). After forwarding the request to the destination, we can see that we have indeed managed to recover the list of files on the server, which would confirm the type of vulnerability.

|                                                                                                    | bWAPP - OS Command Injection - Mozilla Firefox                                                                         |  |  |  |  |  |  |
|----------------------------------------------------------------------------------------------------|----------------------------------------------------------------------------------------------------|--|--|--|--|--|--|
| Analizar Reporte Herramientas Import En línea Ayuda                                                                                                    | 💈 Búsquedas   INCIBE 🗴 🍃 Línea de Ayuda en Cil 🗴 🍃 Contacto   INCIBE 🛛 🛪 😺 bWAPP - OS Comma 🗙 🔅 Preferences            |  |  |  |  |  |  |
|                                                                                                    |                                                                                                    |  |  |  |  |  |  |
| 🔗 Inicio Rápido 🛛 🛱 Request & Response 🗋 💥 Punto de interrupción 🗍 🛨                                                                                                    |                                                                                                    |  |  |  |  |  |  |
| Vista Raw 🔻 😑 🔚 Encabezamiento: Vista Raw 💌 Cuerpo:Vista Raw 💌                                                                                                    | 🕆 Kali Linux 🥆 Kali Training 🥆 Kali Tools 🌂 Kali Docs 🌂 Kali Forums 🌂 NetHunter 👖 Offensive Security 🛸 Exploit-DB 🛸 GH |  |  |  |  |  |  |
| POST         HTTP/L1 200 0K           http://192.168.1.166/com         Date: Wed. 29 Jan 2020 12:48:47 GMT           mandi.php HTTP/L1         Server: Apache/2.4.41 (Debian)           User-Agent: Norlla/S.0         Expres: Thu. 19 Nov 1981 08:52:00 GMT           [X11]: Linux X86_641 // VI         Cache-Control: no-store. no-cache. must-revalidate           pireforx/00         Mayris Accept-Encoding           Accept: text/html.         Keep-Alive: timeout-5, max-100           application/Mail:q0-9, V         Content-Lengts: I6631                                                                                                    | Choose your bug<br>WWAPP V2.2                                                                                          |  |  |  |  |  |  |
| Accept:Language: en.US,<br>enr,q=0.5<br>Referer:<br>https://192.168.1.166/c0<br>Moress: 1.1.1.1853<br>Address: 1.1.1.1853<br>Address: 0.1.1.1.853<br>Moress: 0.1.1.1.1853<br>Moress: 0.1.1.1.1853<br>Moress: 0.1.1853<br>Moress: 0.1.11,11,1853<br>Moress: 0.1.1853<br>Moress: 0.1.11,11,11,11,11,11,11,11,11,11,11,11,1 | Bugs Change Password Create User Set Security Level Reset Credits Blog                                                 |  |  |  |  |  |  |
| Habilitado Tipo                                                                                                    | information_disclosure_1.php information_disclosure_2.php information_disclosure_3.php                                 |  |  |  |  |  |  |
|                                                                                                    |                                                                                                    |  |  |  |  |  |  |

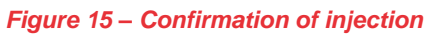

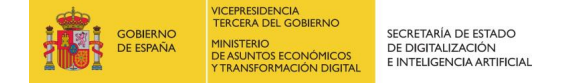

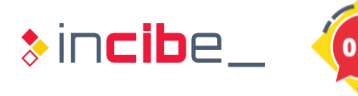

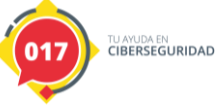

With this information we can answer the following questions:

### 2.1. What type of vulnerability has been identified?

The vulnerability corresponds to a command injection: as described by OWASP (<u>https://owasp.org/www-community/attacks/Command\_Injection</u>), this type of attack:

"is possible when an application passes insecure data provided by the user (forms, cookies, HTTP headers, etc.) to a system shell. In this attack, the operating system commands provided by the attacker are usually executed with the privileges of the vulnerable application. Command injection attacks are possible largely due to insufficient input validation".

If we access the web directory and open the script *commandi.php* we can corroborate that the script is invoking the *nslookup* command through the insecure function *shell\_exec* (<u>https://www.php.net/manual/es/function.shell-exec.php</u>) without applying any kind of validation or filter to the target parameter.

|                                                                                                    | <label for="target">DNS lookup:</label><br><input id="target" name="form" submit"="" type="text" value="submit"/> Lookup                                                                                                    |
|----------------------------------------------------------------------------------------------------|----------------------------------------------------------------------------------------------------|
|                                                                                                    |                                                                                                    |
|                                                                                                    | form><br>php                                                                                                    |
| if<br>{                                                                                                    | (isset( <b>\$_POST</b> ["target"]))                                                                                                    |
|                                                                                                    | <pre>\$target = \$_POST["target"];</pre>                                                                                                    |
|                                                                                                    | <pre>if(starget == "") {</pre>                                                                                                    |
|                                                                                                    | echo " <font color='\"red\"'>Enter a domain name</font> ";                                                                                                    |
|                                                                                                    |                                                                                                    |
|                                                                                                    | else                                                                                                    |
|                                                                                                    | <pre>echo "" . shell_exec("nslookup " . commandi(\$target)) . "";</pre>                                                                                                    |
|                                                                                                    |                                                                                                    |
| }                                                                                                    |                                                                                                    |
| ?>                                                                                                    |                                                                                                    |
|                                                                                                    |                                                                                                    |
| <div i<="" th=""><th>d="side"&gt;</th></div>                                                                                                    | d="side">                                                                                                    |
| <a<br><a<br><a< th=""><th><pre>href="http://twitter.com/MME_IT" target="blank_" class="button"&gt;<img src="./images/twitter.png"/> href="http://be.linkedin.com/in/malikmesellem" target="blank_" class="button"&gt;<img src="./images/linkedin.png"/> href="http://www.facebook.com/pages/MME-IT-Audits-Security/104153019664077" target="blank_" class="button"&gt;<img src="./images/linkedin.png"/></pre></th></a<></a<br></a<br> | <pre>href="http://twitter.com/MME_IT" target="blank_" class="button"&gt;<img src="./images/twitter.png"/> href="http://be.linkedin.com/in/malikmesellem" target="blank_" class="button"&gt;<img src="./images/linkedin.png"/> href="http://www.facebook.com/pages/MME-IT-Audits-Security/104153019664077" target="blank_" class="button"&gt;<img src="./images/linkedin.png"/></pre> |

Figure 16 – Source code (commandi.php)

### 2.2. What kind of implications does it have?

An attacker could execute all sorts of commands and thus completely compromise the web server. For example, if instead of executing an "Is" the attacker had executed "*nc -I -p 2222 -c /bin/bash*" he would install a bind shell as a backdoor.

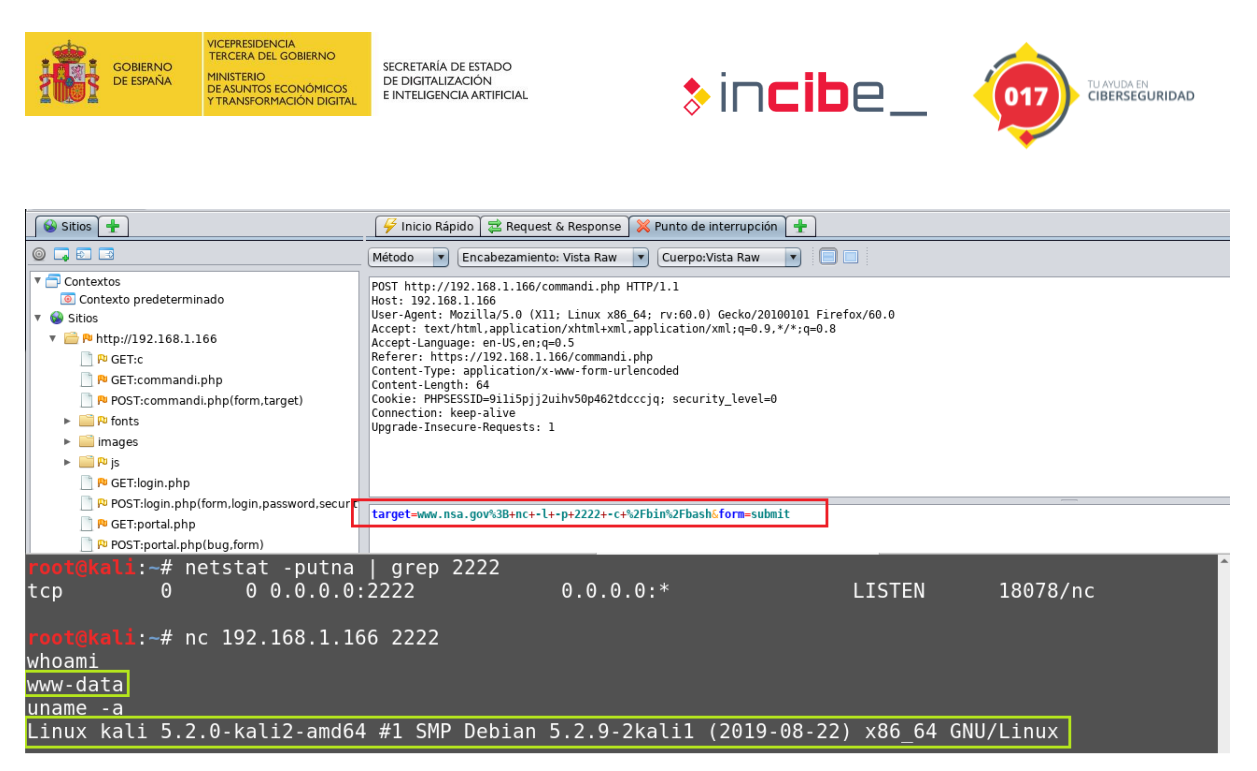

Figure 17 – Bind shell with netcat

#### 2.3. How would you address the vulnerability?

We recommend using the guidelines described by the OWAS project (<u>https://cheatsheetseries.owasp.org/cheatsheets/OS Command Injection Defens</u> <u>e Cheat Sheet.html</u>).

These countermeasures are summarized in:

- Avoid directly invoking commands.
- Escape and filter the values provided to the commands.
- Parameterization along with proper validation of input parameters.

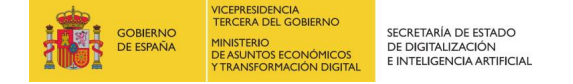

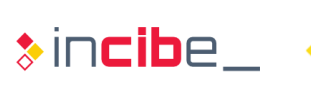

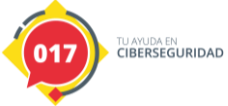

### **3. ADDITIONAL EXERCISE**

Taking advantage of the installation of the local web service used in the previous research section, in this exercise users will learn how to add new dictionaries to ZAP for the discovery of new web resources.

A repository of special interest for this exercise is the project at Github Fuzzdb since it gathers many dictionaries within the *predictable-filepaths* directory (<u>https://github.com/fuzzdb-project/fuzzdb/tree/master/discovery/predictable-filepaths</u>) for many web technologies; for example, for CMS (Drupal, Joomla, WordPress, etc.), login files commonly used for different platforms, etc.

If we want to make use of these dictionaries we can either download them manually from Github or clone the whole repository locally.

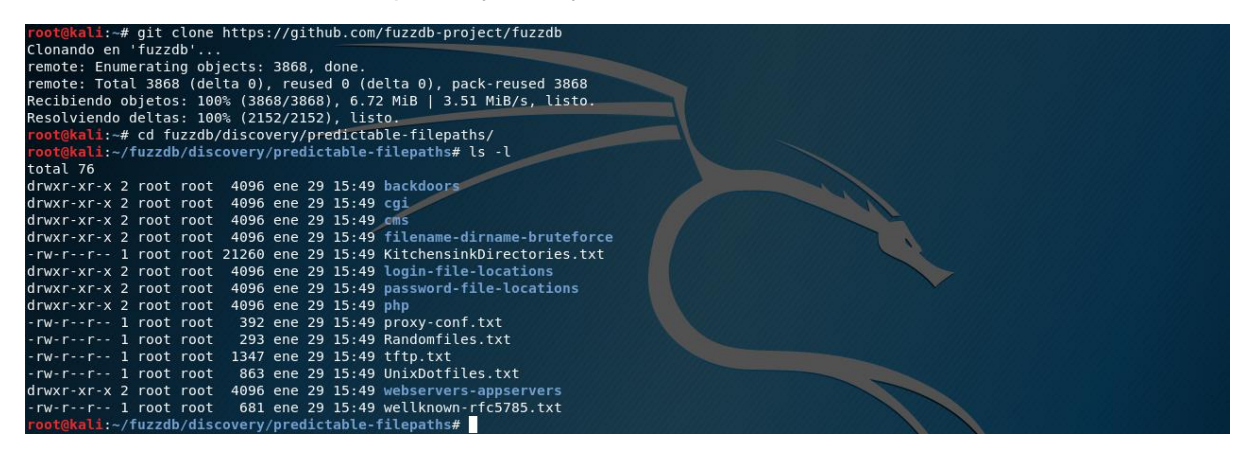

Figure 18 – Downloading dictionaries

Later, if we want to add some of these dictionaries to ZAP, to be able to be used with the functionality "Predefined navigation", we will go to the menu "Tools -> Options" and later we will select the dictionary that we want (in the following image the raft-large-directories.txt dictionary has been selected). Note that from this menu we can also configure if we want to include file navigation, the extensions we want to include and other performance related parameters, for example, the number of threads to use. If we want to integrate more dictionaries we will repeat the same process.

| Sitios 🛉                                                                                                    | 🐓 Inicio Rápido 🛛 🗯 Request & Response 🕺 Pr                                                                                                    | unto de interrupción 🖉                                                                                    | * +                                                                                                    |                                                                                                    |                                         |                                                                                                    |
|----------------------------------------------------------------------------------------------------|----------------------------------------------------------------------------------------------------|----------------------------------------------------------------------------------------------------|----------------------------------------------------------------------------------------------------|----------------------------------------------------------------------------------------------------|-----------------------------------------|----------------------------------------------------------------------------------------------------|
|                                                                                                    |                                                                                                    |                                                                                                    |                                                                                                    |                                                                                                    |                                         |                                                                                                    |
| Contexts     Contexts     Contexts     Portage     Portage | dre Strección de llamadas de regreso<br>Escaneo Activo<br>Escaneo Pativo<br>Estadisticas<br>Estadisticas<br>Estadisticas<br>Estadisticas<br>Estadistes<br>Estadistes<br>Estadistes<br>Guzer<br>Glubal Ader Filtern. | Navegación Pred<br>Número de hilos (t<br>0 20<br>M Recursiva:<br>Archivo por defect<br>Agregar archivo pa | opiciones<br>efinida<br>residu concurrentes por sitio:<br>40 60 80 100<br>2:<br>ra Navegación Predefinida:<br>por de surbisor                       | 120 140 160 1<br>raft-large-directories-lowercase.txt<br>Seleccione el archivo                                                                   | 80 200                                  |                                                                                                    |
|                                                                                                    | HUD<br>Linguage<br>Mostrar<br>Newspackn Preddmida<br>Proxes locales<br>Proxes locales<br>Proxes locales<br>Auto Sea Launch<br>Register<br>Replacer                                                                  | Extensiones de arc<br>File extensions to i<br>Fail Case String:                                           | Buscar en: filename-dirname-brutet<br>3CharExtBrute.txt<br>CommonWebExtensions.txt<br>Copy_of.txt<br>Extensions.Backup.txt<br>Extensions.Common.txt | Abrir<br>force  Extensions.Compressed.txt Extensions.Mostcommon.txt Extensions.Skipfih.txt raft-large-directories.txt raft-large-directories.txt | Cafe Cafe Cafe Cafe Cafe Cafe Cafe Cafe | NO] Número de peticiones:1617 🖗 Exportar                                                               |
|                                                                                                    | seemium<br>Seziones de la HTTP<br>Spider(Arana)<br>Tectado<br>Tokensı anti CSRF<br>Vectors de entrada del Escaner Activo<br>WebSockets<br>Zest                                                                      | <i>,</i>                                                                                                  | Nombre de archivo: raft-large-directorio<br>Archivos de tipo: Navegación Predel                                                                     | es.txt<br>Inida<br>Abrir C                                                                                                    | 3 ×                                     | e se re Tamaño requerido para el cuerpo<br>Obytes<br>5.152bytes<br>943bytes<br>278bytes<br>60.190bytes |
|                                                                                                    | WebSockets<br>Zest                                                                                                    |                                                                                                    |                                                                                                    |                                                                                                    | Abrir                                   | Abrir. Cancelar                                                                                        |

Figure 19 – Adding new dictionaries

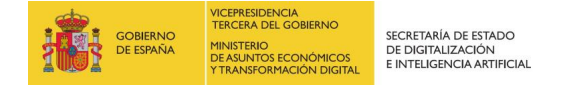

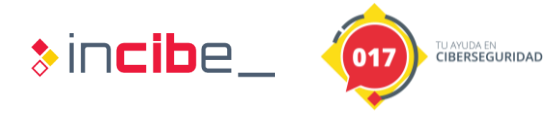

Once the dictionaries are added, we will select the resource from which we want to discover new directories and, by right clicking, we will select the option "Defined navigation directory" within the Attack menu. Notice that in the lower window the previously added dictionaries will appear and we will be able to select any of them.

| ► 💭 https://192.168.1.166:80                                              | 🗮 Historia 🔍 Buscar     | 👎 Alertas 📄 Salida   | a 🎤 Navegación Pre       | definida 🖈 🛎 🖣        | Þ                               | _      |           |                                               |                              |
|---------------------------------------------------------------------------|-------------------------|----------------------|--------------------------|-----------------------|---------------------------------|--------|-----------|-----------------------------------------------|------------------------------|
| Mathematical Science (192,168,1,166) Mathematical Science (192,168,1,166) | Sitio: 192.168.1.166:80 | 💌 Lista:             | raft-large-directories.t | txt 🔽                 | ▶ 00 🖬 📕                        | 4 %    |           | Escaneo actual:1  Número de peticiones:2908   | <sup>a</sup> Exportar        |
|                                                                           | Marca de tiempo Req     | Marca de tiempo de R | a ha                     | and the second second |                                 | Código | Razón     | Tamaño que se requiere para el encabezamiento | Tamaño requerido para el cue |
|                                                                           | 29/1/20 16:35:38        | 29/1/20 16:35:38     | rait-large-directories-  | lowercase.cxc         | .166:80/admin/                  | 200    | OK        | 173bytes                                      | 3.160bytes                   |
|                                                                           | 29/1/20 16:35:38        | 29/1/20 16:35:38     | rait-large-uirectories.  |                       | 1.166:80/images/                | 200    | OK        | 172bytes                                      | 5.152bytes                   |
|                                                                           | 29/1/20 16:35:38        | 29/1/20 16:35:38     | directory-list-1.0.txt   |                       | .166:80/                        | 302    | Found     | 172bytes                                      | Obytes                       |
|                                                                           | 29/1/20 16:35:38        | 29/1/20 16:35:38     | GET                      | http://192.168.1      | 1.166:80/js/                    | 200    | OK        | 172bytes                                      | 1.554bytes                   |
|                                                                           | 29/1/20 16:35:38        | 29/1/20 16:35:38     | GET                      | http://192.168.1      | 1.166:80/logs/                  | 200    | OK        | 171bytes                                      | 940bytes                     |
|                                                                           | 29/1/20 16:35:38        | 29/1/20 16:35:38     | GET                      | http://192.168.1      | 1.166:80/db/                    | 200    | OK        | 171bytes                                      | 939bytes                     |
|                                                                           | 29/1/20 16:35:39        | 29/1/20 16:35:39     | GET                      | http://192.168.1      | 1.166:80/javascript/            | 403    | Forbidden | 161bytes                                      | 278bytes                     |
|                                                                           | 29/1/20 16:35:39        | 29/1/20 16:35:39     | GET                      | http://192.168.1      | 1.166:80/js/html5.js            | 200    | OK        | 266bytes                                      | 2.394bytes                   |
|                                                                           | 29/1/20 16:35:39        | 29/1/20 16:35:39     | GET                      | http://192.168.1      | 1.166:80/documents/             | 200    | OK        | 172bytes                                      | 2.310bytes                   |
|                                                                           | 29/1/20 16:35:39        | 29/1/20 16:35:39     | GET                      | http://192.168.1      | 1.166:80/js/jquery-1.4.4.min.js | 200    | OK        | 269bytes                                      | 78.601bytes                  |
|                                                                           | 29/1/20 16:35:39        | 29/1/20 16:35:39     | GET                      | http://192.168.1      | 1.166:80/apps/                  | 200    | OK        | 171bytes                                      | 943bytes                     |
|                                                                           | 29/1/20 16:35:39        | 29/1/20 16:35:39     | GET                      | http://192.168.1      | 1.166:80/fonts/                 | 200    | OK        | 172bytes                                      | 2.591bytes                   |
|                                                                           | 29/1/20 16:35:39        | 29/1/20 16:35:39     | GET                      | http://192.168.1      | 1.166:80/js/json2.js            | 200    | OK        | 268bytes                                      | 17.347bytes                  |
|                                                                           | 29/1/20 16:35:39        | 29/1/20 16:35:39     | GET                      | http://192.168.1      | 1.166:80/logs/visitors.txt      | 200    | OK        | 253bytes                                      | 310bytes                     |
|                                                                           | 29/1/20 16:35:39        | 29/1/20 16:35:39     | GET                      | http://192.168.1      | 1.166:80/js/xss_ajax_1.js       | 200    | OK        | 266bytes                                      | 2.887bytes                   |
|                                                                           | 29/1/20 16:35:39        | 29/1/20 16:35:39     | GET                      | http://192.168.1      | 1.166:80/icons/                 | 403    | Forbidden | 161bytes                                      | 278bytes                     |
|                                                                           | 29/1/20 16:35:39        | 29/1/20 16:35:39     | GET                      | http://192.168.1      | 1.166:80/icons/                 | 403    | Forbidden | 161bytes                                      | 278bytes                     |

Figure 20 – Adding new dictionaries

As detailed in the webinar, the discovery of directories and files through the "Predefined Navigation" functionality is very useful for identifying unreferenced resources. Sometimes, these resources allow us to access directories that, by mistake or carelessness, have been made public and that offer information about the platform, technologies used or any other type of sensitive data about the configuration of the web service. The following image shows one of the configuration files identified thanks to one of the dictionaries; the file "config.inc" located in the root directory. Note that it includes access credentials to a certain database.

| 😡 Sitios 🛨                                                                                                    |                                 | 🗲 Inicio Rápido 🛛 🗮 Request & Response                                                                                                    | <b>•</b>                                                                                                |                                                                                                    |             |                        |                  |       |                |
|----------------------------------------------------------------------------------------------------|---------------------------------|----------------------------------------------------------------------------------------------------|----------------------------------------------------------------------------------------------------|----------------------------------------------------------------------------------------------------|-------------|------------------------|------------------|-------|----------------|
|                                                                                                    | Vi                              | sta Raw 💌 📃 🔲                                                                                                    |                                                                                                    | Encabezamiento: Vista Raw 💌 Cuerpo:Vista Raw 💌                                                                                                    |             |                        |                  |       |                |
| T Contextos     Contexto predeterminado     C Contexto predeterminado     P    Sitio     Pige https://fonts.gstatic.com     Pige https://www.gstatic.com     Pige https://www.goojb.com     Pige https://www.goojb.com     Pige https://wwwwwwwwwwwwwwwwwwwwwwwwwwwwwwwwwww | Acc<br>Acc<br>Coc<br>Upg<br>Hos | http://192.168.1.166/config.inc HTT<br>r-Agent: Mozila/5.0 (X1): Linux x86<br>ept: text/httl.application/xhttl+x91<br>ept-Language: en-US.en;q=0.5<br>Kie: MP#SESD=riilqbi4ctgb49htft9uv<br>nection: keep-alive<br>rade-Insecure-Requests: 1<br>t: 192.168.1.166 | P/1.1<br>_64; nv:60.0) Gecko/20100101 Firefox/60.0<br>_application/xml:q=0.9.*/*;q=0.8<br>tlrgn         | MTTP/1.1.200.0K           Dote: Wel. J2: an 2020 15:18:54 CMT           Server: Apache/2.4.41 (Debian)           Last-Modified Thu. 01 Ray 2014 09:11:54 CMT           ETag: J30c-4F35bff31a80°           Accept:Ranges: bytes           Content-Length: 780           Memp-Alive: timeott5, nax=100 |             |                        |                  |       |                |
| <ul> <li>Fintps://googleads.g.doubleclick.net</li> <li>Fintps://googleads.g.doubleclick.net</li> </ul>                                                                                                    |                                 |                                                                                                    |                                                                                                    | Mozilla Firefox                                                                                                    |             |                        | 0.0              | 0     |                |
| ► ► ► ► ► ► ► ► ► ► ► ► ► ► ► ► ►                                                                                                    |                                 | 192.168.1.166/config.inc × +                                                                                                    |                                                                                                    | P102108 F 11 ET0X                                                                                                    |             |                        |                  | _     |                |
| • GET confin inc                                                                                                    |                                 | w                                                                                                    | 0 nttps://192.108.1.106/config.inc                                                                      |                                                                                                    | 8           | V W                    | III\ (L)         | =     |                |
| ▼ ■ R → http://192.168.1.166                                                                                                    |                                 | 🔨 Kali Linux 🌂 Kali Training 🌂                                                                                                    | Kali Tools 🌂 Kali Docs 🌂 Kali Forums 🌂 NetHu                                                            | nter 👖 Offensive Security 🌭 Exploit-DB 🛸 GHDB                                                                                                    | MSFU        |                        |                  |       |                |
| GET:admin                                                                                                    |                                 | php</td <td></td> <td></td> <td></td> <td></td> <td></td> <td></td> <td>nse (</td>                                                                                                    |                                                                                                    |                                                                                                    |             |                        |                  |       | nse (          |
| apps                                                                                                    |                                 | /*                                                                                                    |                                                                                                    |                                                                                                    |             |                        |                  |       |                |
| 📋 者 GET:apps                                                                                                    |                                 |                                                                                                    |                                                                                                    |                                                                                                    |             |                        |                  |       |                |
| 📑 🏁 GET:config.inc                                                                                                    |                                 | It helps security enthusiasts, dev                                                                                                    | , is a free and open source deliberately insecure<br>velopers and students to discover and to prevent w | web application.<br>web vulnerabilities.                                                                                                    |             |                        |                  |       |                |
| ► 🛄 db                                                                                                    |                                 | bwAPP covers all major known web w                                                                                                    | vulnerabilities, including all risks from the OWAS                                                      | SP Top 10 project!                                                                                                    |             |                        |                  |       |                |
| 🗋 🎤 GET:db                                                                                                    |                                 | It is for security-testing and edu                                                                                                    | carconac purposes oncy.                                                                                 |                                                                                                    |             |                        |                  |       |                |
| documents                                                                                                    |                                 | Enjoy!                                                                                                    |                                                                                                    |                                                                                                    |             |                        |                  |       |                |
| GET:documents                                                                                                    |                                 | Malik Mesellem                                                                                                    |                                                                                                    |                                                                                                    |             |                        |                  |       |                |
| Ponts                                                                                                    |                                 | Twitter: @MME_IT                                                                                                    |                                                                                                    |                                                                                                    |             |                        |                  |       |                |
| GET:fonts                                                                                                    | CIPL                            | bWAPP is licensed under a Creative                                                                                                    | e Commons Attribution-NonCommercial-NoDerivatives                                                       | 4.0 International License (http://creativecommons.or                                                                                                    | rg/licenses | s/by-nc-nd/4.0/). Copy | right © 2014 MME | BVBA. |                |
| GETHCONS                                                                                                    | 310                             | All rights reserved.                                                                                                    |                                                                                                    |                                                                                                    |             |                        |                  |       |                |
| ∠ GET:Images                                                                                                    | 29 Mi                           | n +/                                                                                                    |                                                                                                    |                                                                                                    |             |                        |                  |       | para el cuerpo |
| GET-invacation                                                                                                    | 29                              | // Connection settings                                                                                                    | 1                                                                                                    |                                                                                                    |             |                        |                  |       |                |
| GET-is                                                                                                    | 29                              | <pre>/l \$server = "localhost";</pre>                                                                                                    |                                                                                                    |                                                                                                    |             |                        |                  |       |                |
| E B B B                                                                                                    | 29                              | <pre>\$password = "loveZombies";</pre>                                                                                                    |                                                                                                    |                                                                                                    |             |                        |                  |       | _              |
| GET:login.php                                                                                                    | 25                              | \$database = "bWAPP_BAK";                                                                                                    |                                                                                                    |                                                                                                    |             |                        |                  |       |                |
| ▶ iii login.php                                                                                                    | 29                              | /1 7>                                                                                                    | -                                                                                                    |                                                                                                    |             |                        |                  |       |                |
| GET:logs                                                                                                    | 29                              |                                                                                                    |                                                                                                    |                                                                                                    |             |                        |                  |       |                |
| ► 🔛 logs                                                                                                    | 29                              | /1/20 10:42:11 29/1/20 10:42:11                                                                                                    | OE1 N(tp://192.108.1.106:80/doct                                                                        | uments/DWAPP in 200 OK 242Dytes                                                                                                    |             |                        | /.418.2280       | vies  |                |

Figure 21 – Identification of the configuration file "config.inc"